## **AUTEL**道通

### 功能介绍

道通远程专家是基于道通诊断平板设计的远程协助综合解决方案,无须额外购置专属硬件,升级后 即享稳定可靠的远程编程及诊断协助能力。目前已支持CAN、CAN FD、DoIP等协议,覆盖奔驰、宝马 、大众奥迪、通用等众多主流车系。

以下内容是专家端设备需求和远程服务操作指引。

### 设备需求

- 1.网线
- 2. MaxiFlash VCI/VCMI(升级至最新版)
- 3. 道通远程专家盒子
- 4. 道通12V电源适配器
- 5. OBD连接线
- 6. 原厂诊断仪/道通/第三方诊断设备
- 7. 确认手机系统IOS V11及以上或Android7及以上

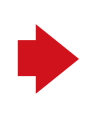

### 1 下载/注册账号

在应用商城或App Store下载APP,搜索:道通智慧 汽修,也可扫描下方二维码下载,下载完成后【登录】 或【注册】账号。

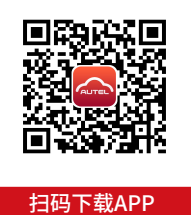

|   | は命シ毛和品或如符                  |        |
|---|----------------------------|--------|
|   | 明初八十771万以即相                |        |
|   | 输入密码                       | $\sim$ |
|   |                            | 忘记密码   |
|   | 登录                         |        |
|   | 手机验证码登录                    | 注册     |
| ( | 我已阅读并同意《道通用户服务协议》和<br>私协议》 | 《道通隐   |
|   |                            |        |

账号密码登录

15:57

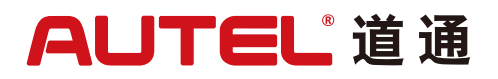

### 2 专家认证

在【我的】-【专家认证】,提交专家资质认证。

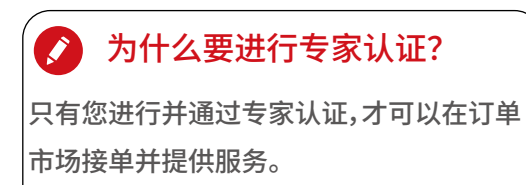

| (< o                     |       |
|--------------------------|-------|
| [<br>]<br>简介: 暂无简介       | >     |
| <ul> <li>我的消息</li> </ul> | >     |
| 支家认证                     | 未认证 > |

### 3 绑定VCI/VCMI

点击远程专家【VCI/VCMI配对】—【添加设备】, 添加您的VCI/VCMI设备。

| <b>〈</b><br>我配对过的试                         | VCI/VCMI配对<br><sub>父备</sub>                                       |               |
|--------------------------------------------|-------------------------------------------------------------------|---------------|
|                                            | <i>VCI</i><br>您还没有添加过配对设备                                         |               |
|                                            | 添加设备                                                              |               |
| <b>说明</b><br>1、您需要配服务。<br>2、如果您的<br>接,您可以到 | 3对VCI/VCMI设备后,才能使用<br>0设备已通电并联网,但仍无法3<br>尝试通过 <del>手动添加</del> 设备。 | 远程专家<br>聿立远程连 |
|                                            |                                                                   |               |

# AUTEL<sup>1</sup>道通

### 4 升级VCI/VCMI

在进行远程编程前,请确保您持有的VCI / VCMI已是最新版本,否则,您需要在道通平 板或通过PC Suite升级。

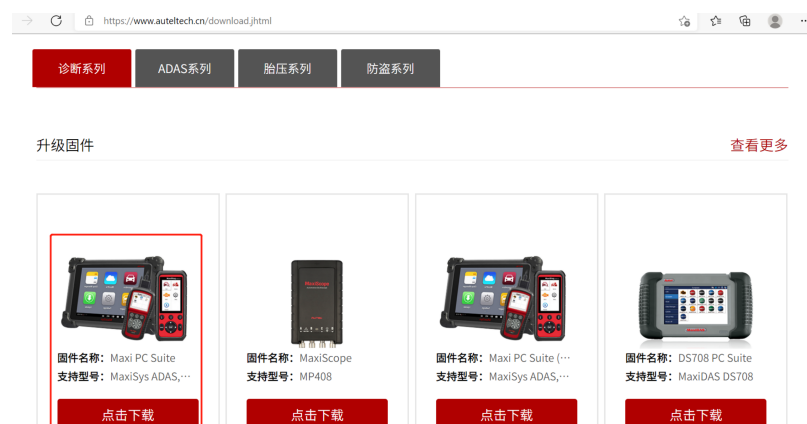

#### PC Suite升级方法

打开https://www.auteltech.cn/download.jhtml 下载Maxi PC Suite并安装到您的电脑,通过数据线 将您的VCI / VCMI与电脑连接,即可根据提示升级。

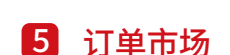

在订单市场选择订单,获取远程订单信息

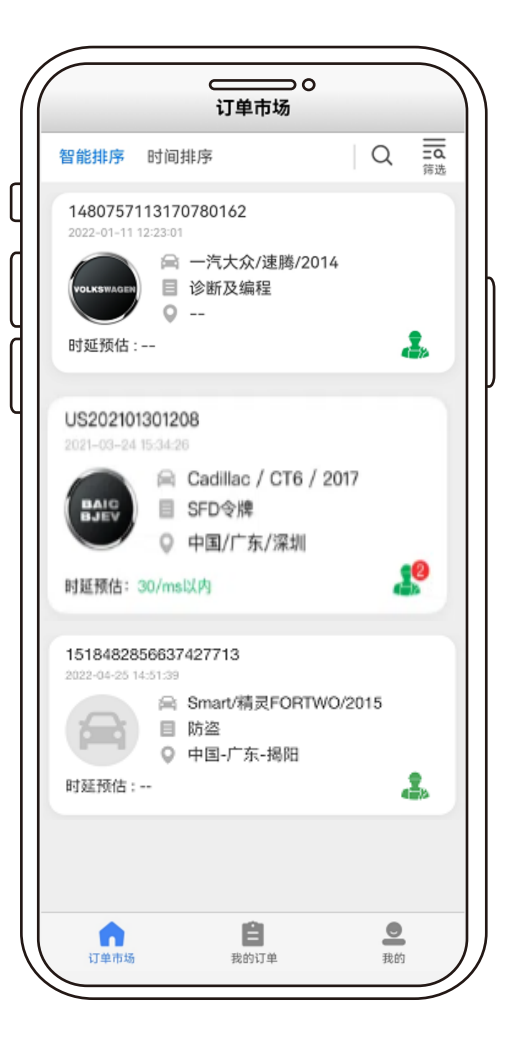

# **AUTEL**道通

复国称 ſ 2 0 13317885199 在线 中国-广西-柳州 订单信息 时延预估: ---订单编号: 1480757113170780162 订单类型: 诊断与编程 创建时间: 2022-01-11 12:23:01 诊断报告: --车辆VIN码: LFV2A21K4D4224378 **车型:** 一汽大众/速腾/2014 协助类型: 编程 模块编程类型: 旧件 编程模块:动力系统/传动系统管理 立即抢单

7 抢单成功,请与客户沟通需要远程协

户完成硬件连接

助的服务项目,确定支付金额,协助客

6 专家抢单并报价

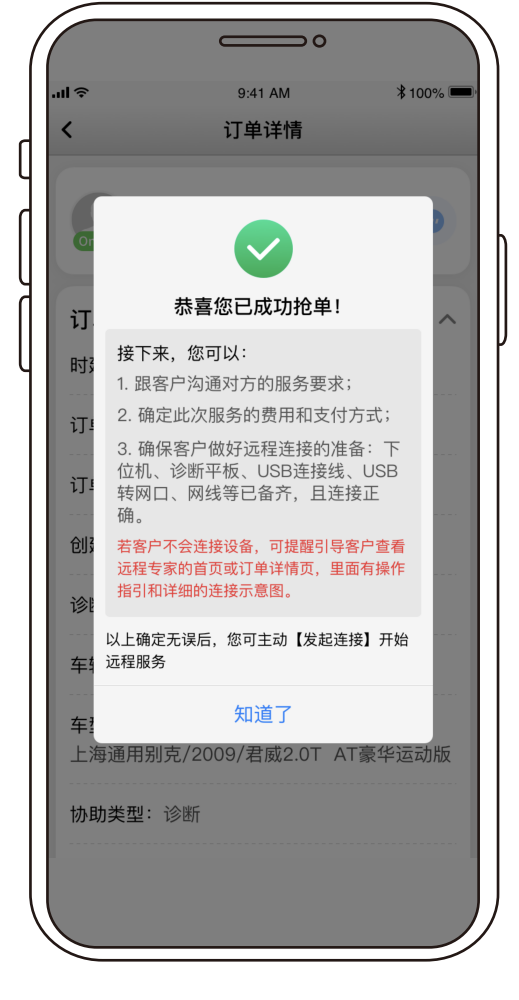

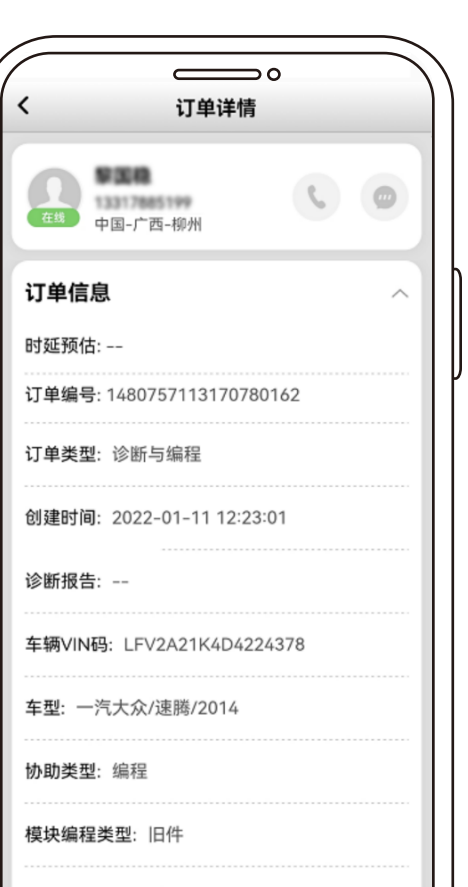

## 专家端使用手册

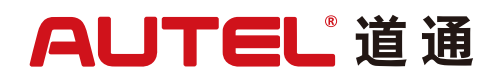

### 8 专家连接远程服务设备

根据图示指引连接您的编程设备。

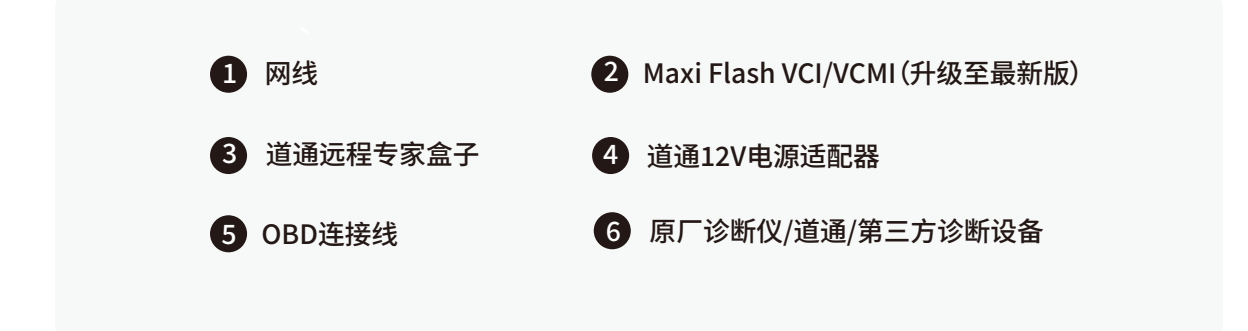

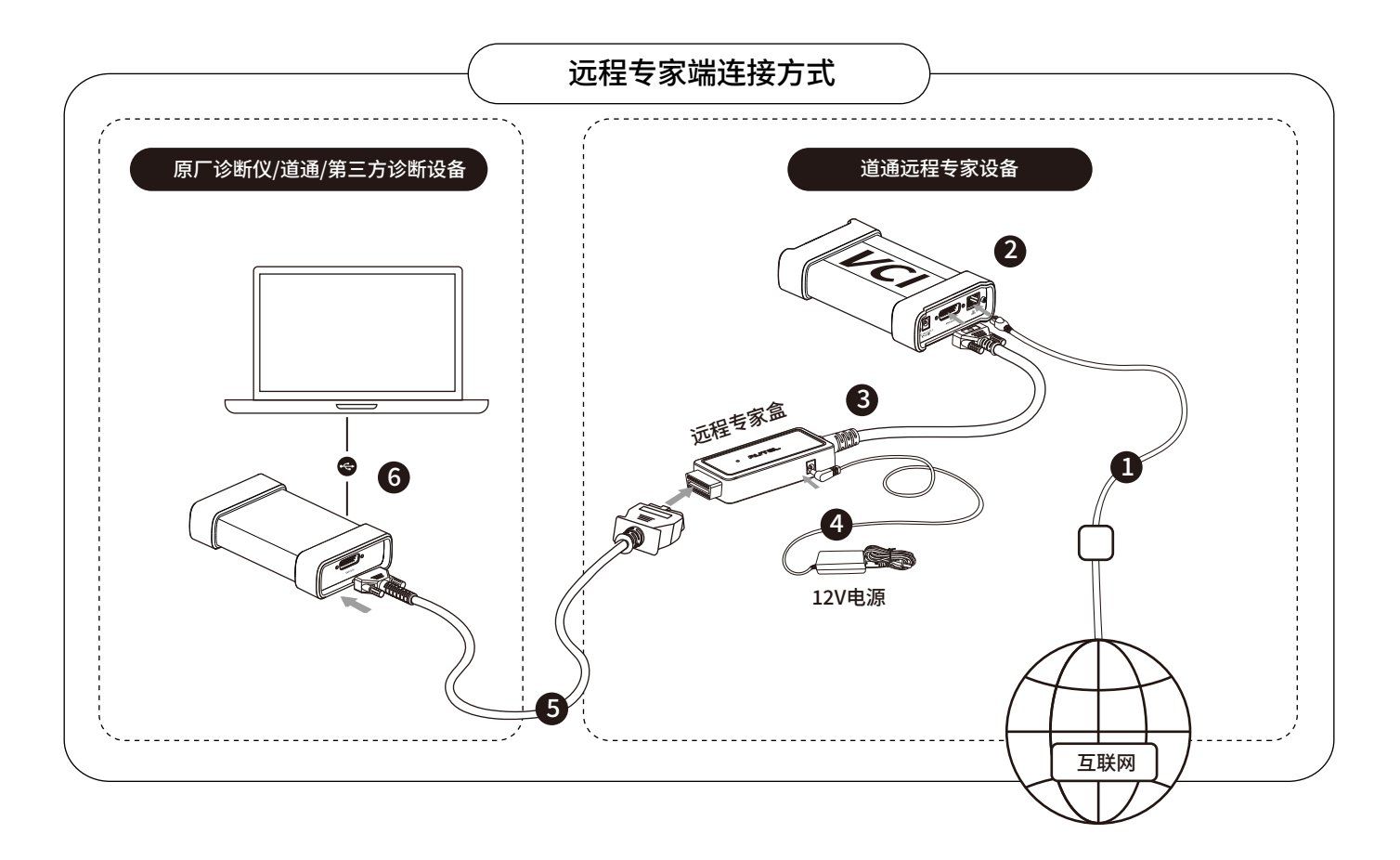

# AUTEL<sup>道通</sup>

## 专家端使用手册

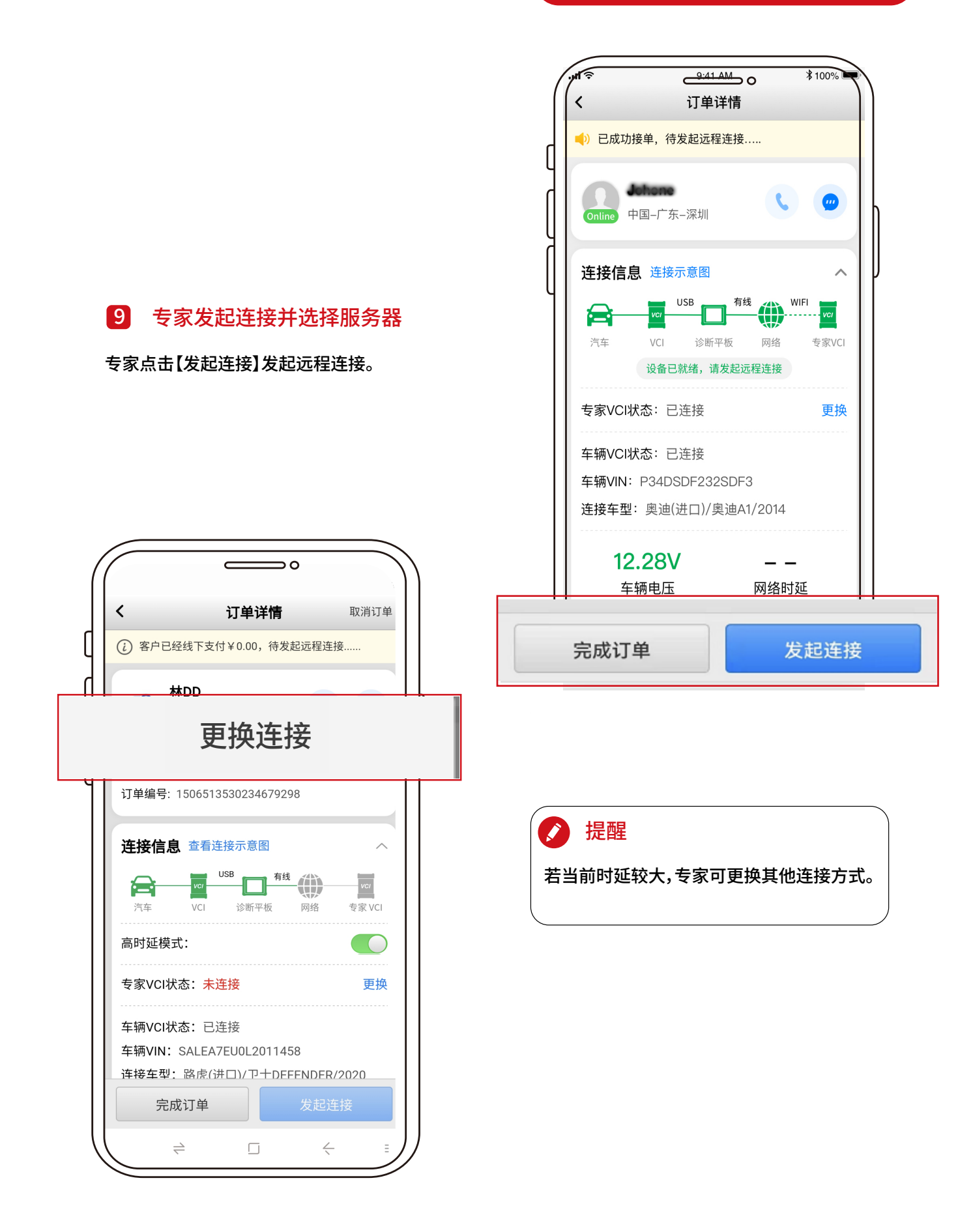

# AUTEL<sup>°</sup>道通

### 专家端使用手册

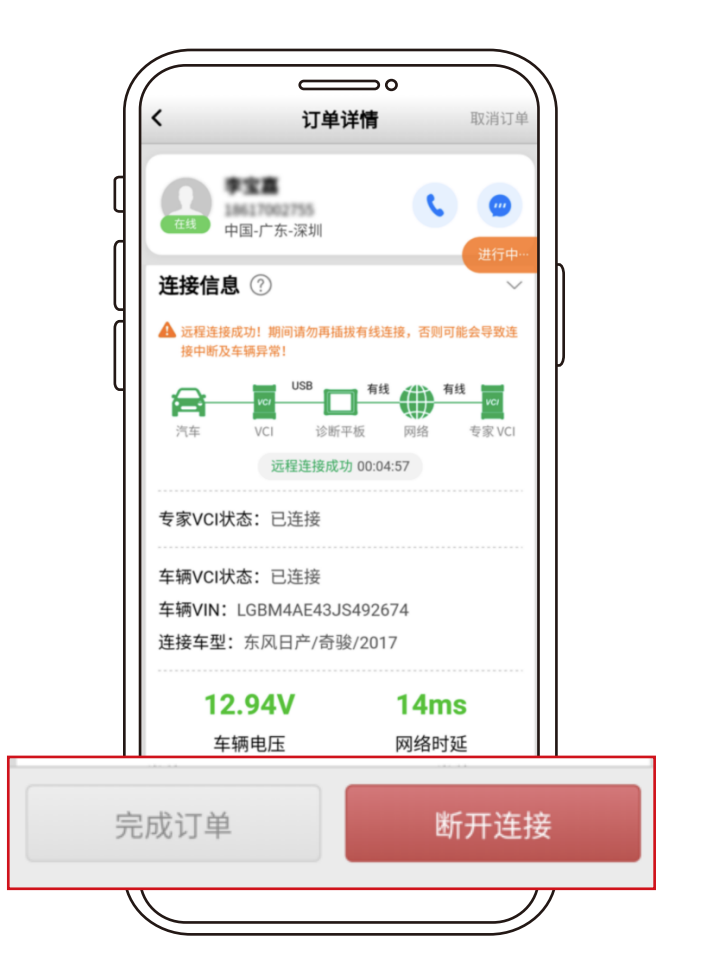

### 10 专家进行远程服务

专家等待时延稳定并连接好编程设备后, 即可开始为客户进行远程服务。

### 1 完成服务

编程完成后,专家依次点击【断开连接】 和【完成订单】。客户端确认完成之后,订 单结束。

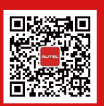

扫描二维码了解更多功能介绍及操作指引 详情可咨询当地道通科技授权经销商

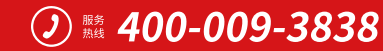

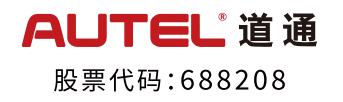